| 各種申込                |
|---------------------|
| 水道 太郎 様             |
| 各種申込                |
| お引越しの手続き            |
| クレジットカード払い 2        |
| ( 口座振替払い (様式ダウンロード) |
| 登録お客さま番号の管理         |
| 名義変更・再請求等のお申込み      |
| 申込履歷照会              |
| 1                   |
|                     |

┃ クレジットカード払い申込の手順について説明します。

① フッターメニューの「各種申込」をタップします。

② 各種申込画面の「クレジットカード払い」をタップします。 タップすると、クレジットカード払い申込画面が開きます。 クレジットカード払い申込画面

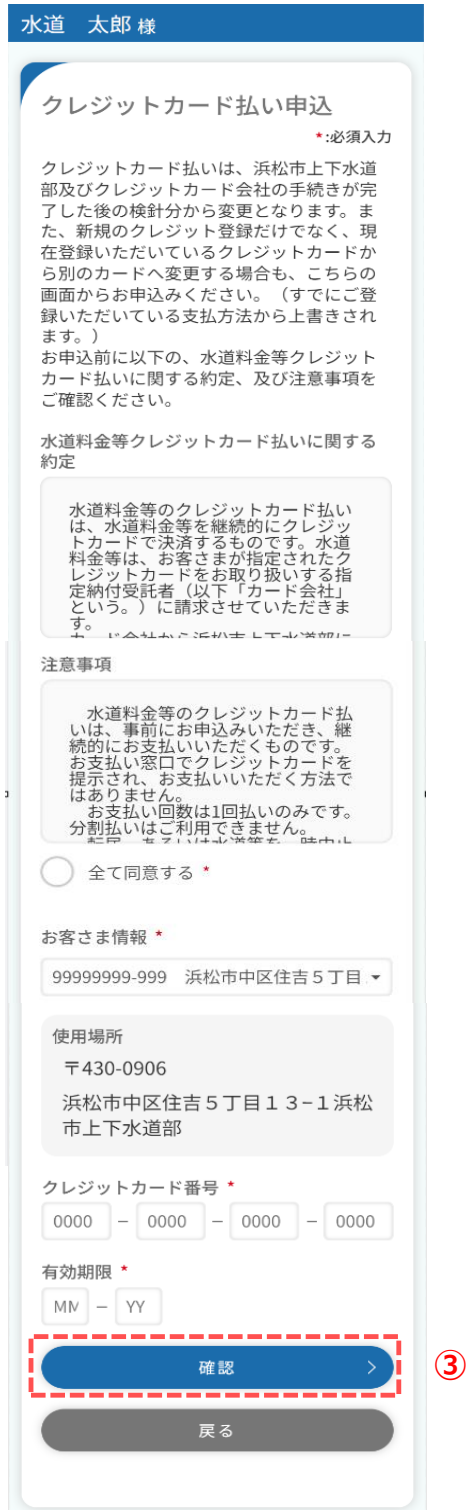

## ③ 必須項目を入力し、「確認」をタップします。 タップすると、申込確認画面が開きます。

## クレジットカード払い申込確認画面 水道 太郎 様 クレジットカード払い申込確認

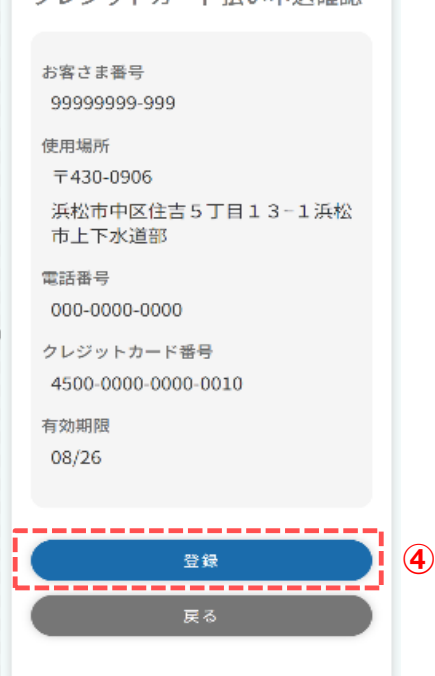

## ④ 内容をご確認いただき、「登録」をタップします。タップすると、クレジットカード払い申込結果画面が開きます。

## クレジットカード払い申込結果画面

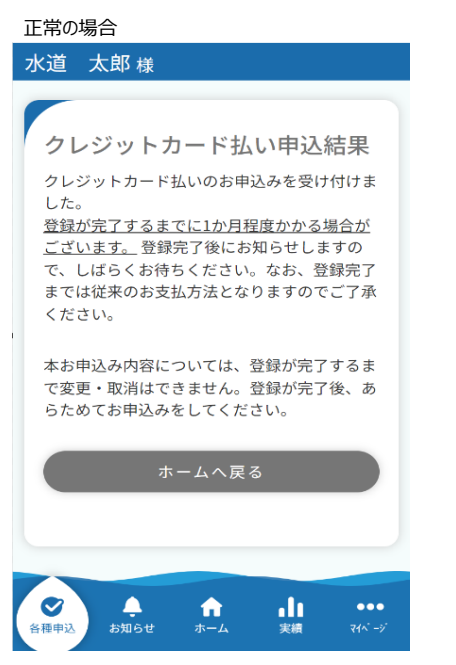

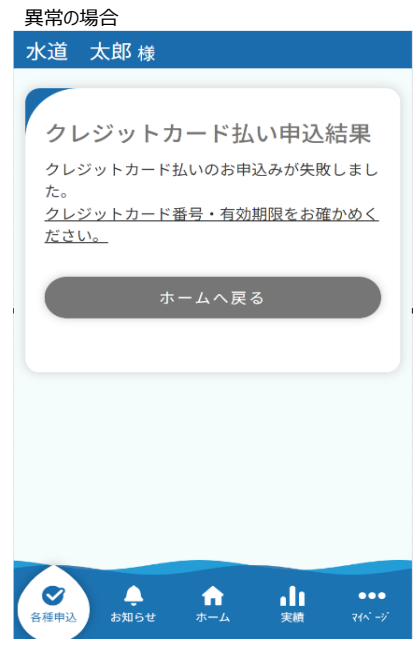